## Vehicle registration at Salem Health

If you wish to park at Salem Health after January 6, 2020, you must register through this process. This registration replaces the green sticker permits (unless you park at West Valley Hospital, in which case you must register following the steps below and keep your sticker). Follow all the steps on this tip sheet to avoid rework.

1. Go to the parking registration website (www.salemhealthpark.com). 3. On the Register As dropdown, select 2. Select Register to Park. Medical Provider. loose "Add item" and then "Proceed to Uneckout." If you have not yet registered for an account, you will be required to do so at that time. Please be sure to include any of the ntation or other information to verify your parking eligibility. Thank you! iPara Salem Health Parking Permit Groups Some parking permit types require you to select a group based upon the first letter of you Home | Permits | Notices | Account | Salem Health last name. These shapes may be marked in parking areas to help indicate where group may park: User Name Password Sign in Purnle Circle A-G Rive Pentagon H-O Forget your Click Here Gold Square P-7 SALEM HEALTH PERMITS Pre-Approval Search Salem Health offers Pre-Approved Permits. To see if you've been pre-approved, please enter all applicable data below. Register Ac: Ensprove REGISTER TO PARK CITATIONS/APPEALS NOTICE <Click Here> [ SELECT ] Enforcement PERMIT 6986 Employee/Agency Services Medical Provider i 2019 🖂 Contact Us Powered by iPara License Plate Student Search Ignore! You have to Contractor/Vendor Notice Number register vourself before you can register a Carpool — — Search carpool. Carpool Tenant/Condo Employee registration process her 4. Click Add Item to choose the provider **Pre-Approved** 

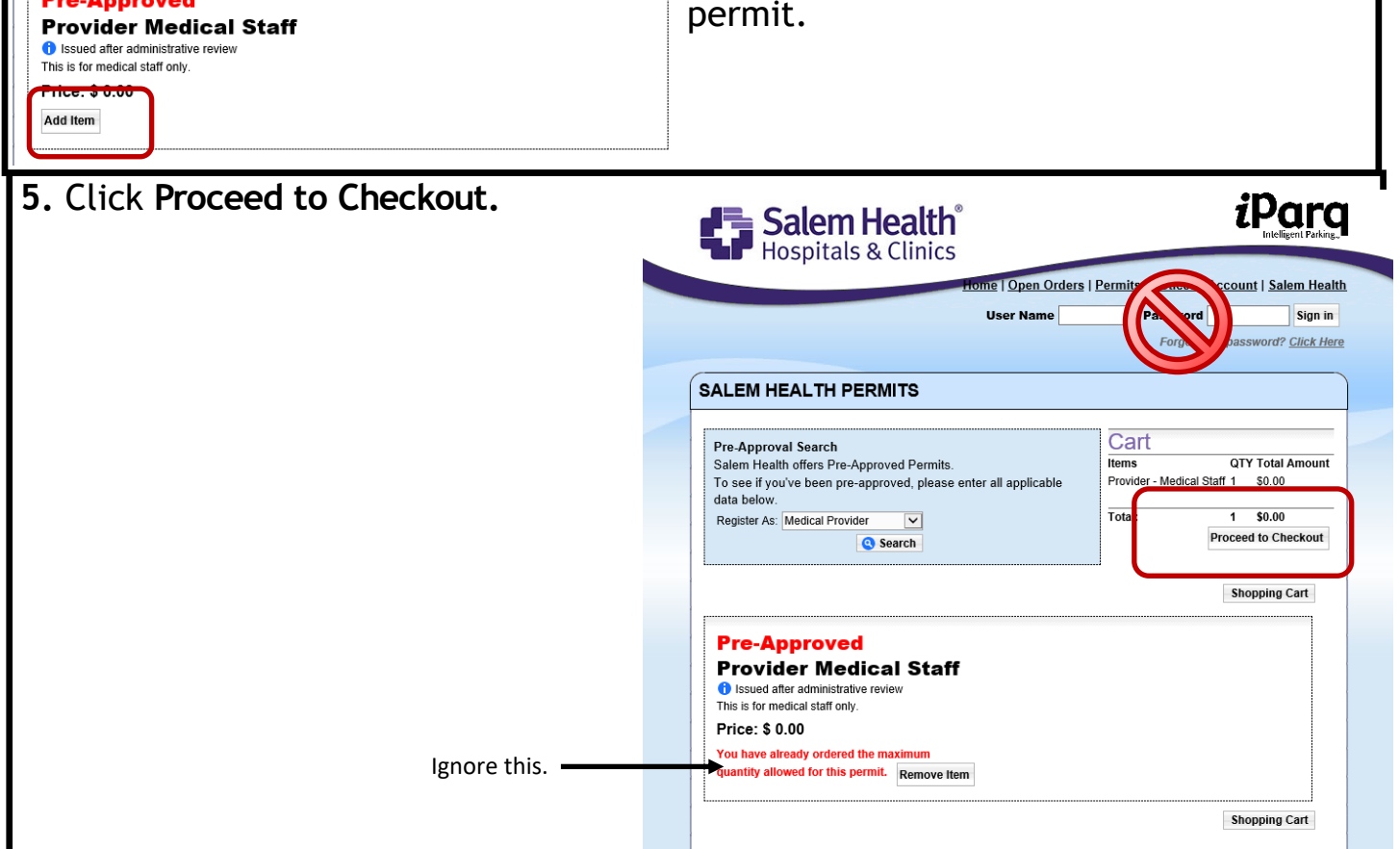

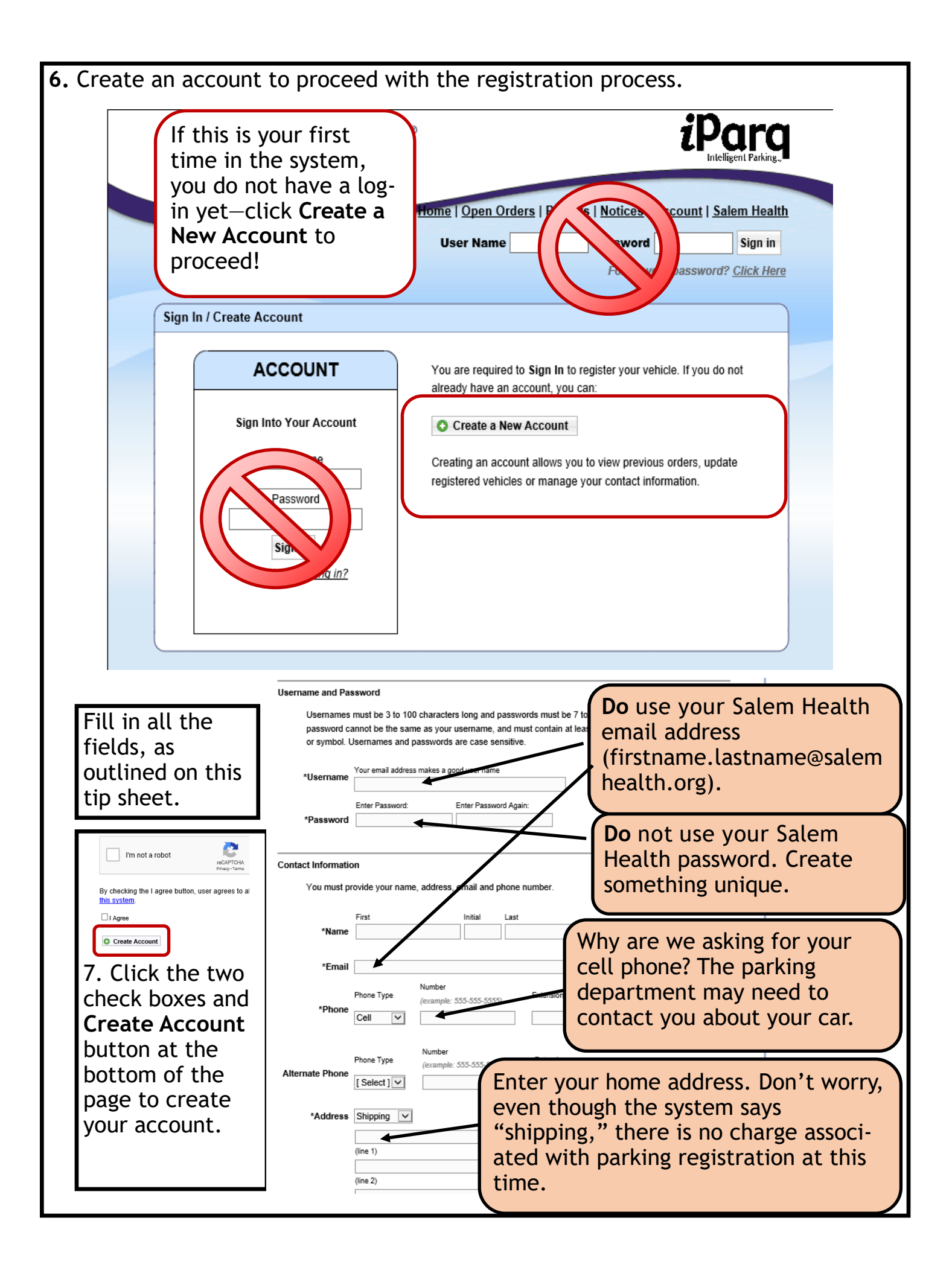

| 8. Select Add New Vehicle from the dropdown or Add Another                                                                                                    |                                                                                                    |
|----------------------------------------------------------------------------------------------------|----------------------------------------------------------------------------------------------------|
| Vehicle (you can register up to 5 vel                                                                                                    | nicles under one permit).                                                                                                    |
| Checkout                                                                                                    |                                                                                                    |
| 1. Shopping Cart         2. Additional Info         3. Shipping / Billing         4. Review                                                                                                    | 5. Complete *License Plate [SELECT]                                                                                                    |
| Permit information.<br>Please select a vehicle for each permit.<br>If you do not have any vehicles on record, you will need to select "Add New Vehicle" to<br>Employee/Agency - P - Z   Parking Vehicle: [SELECT]<br>@ Add Another Vehicle | <ul> <li>&amp; State</li> <li>*Year [SELECT]</li> <li>*Color [SELECT]</li> <li>*Make [SELECT]</li> <li>*Model</li> <li>*Type [SELECT]</li> </ul>                                                                                                    |
| Additional information is required for your p<br>Please complete the required fields below. The other data is optional.                                                                                                    | urchase. Owner? [SELECT] (make) Corolla (model)                                                                                                    |
| * Employee ID Number:                                                                                                    |                                                                                                    |
| 9. Next, enter your employee/provider ID number (located on the back of your badge), re-enter your cell phone number and click <b>Continue.</b>                                                                                            |                                                                                                    |
| 10. Ignore delivery options. Our parking permits are digital, there is no physical permit to print, ship, or stick to your car! Click <b>Continue.</b>                                                                                     |                                                                                                    |
| 11. Double check the information<br>you entered. You can return to any<br>section by clicking the blue tabs. If<br>the information is incorrect, your<br>permit request might be denied,<br>requiring you to register again.               | Checkout       To Return to Previous Steps         1. Shopping Cart       2. Additional Info       3. Shipping / Billing       4. Review       5. Complete         Please review your order.         Employee - A - G       Awaiting Approval!       \$0.00         • 2016 Grey Honda Civic SALEMOR OR       ** (Deferred) : \$0.00       \$0.00         •* Deferred Total:       \$0.00         ** Operational contains permits which must be approved by an administrator.                                                                                                    |
| At this time Salem Health does not                                                                                                    | ** You will only be charged for those permits (and their shipping fees) when and if they are approved.                                                                                                    |
| charge for parking. Do not be<br>alarmed by the system-default<br>language about charges and shipping<br>fees.                                                                                                    | Information     Shipping     Payment       Employee Number:     No payment necessary.       12345678       Attachments:                                                                                                    |
| charge for parking. Do not be<br>alarmed by the system-default<br>language about charges and shipping<br>fees.<br>If all of your information is correct,<br>click I agree to accept the terms.                                             | Imployment       Shipping       Payment         Iza45678       No payment necessary.         Attachments:       Imployment       No payment necessary.         Imployment       Imployment       No payment necessary.         Imployment       Imployment       No payment necessary.         Imployment       Imployment       No payment necessary.         Imployment       Imployment       No payment necessary.         Imployment       Imployment       No payment necessary.         Imployment       Imployment       No payment necessary.         Imployment       Imployment       No payment necessary.         Imployment       Imployment       Imployment       No payment necessary.         Imployment       Imployment       Imployment       Imployment         Imployment       Imployment       Imployment       Imployment         Imployment       Imployment       Imployment       Imployment         Imployment       Imployment       Imployment       Imployment         Imployment       Imployment       Imployment       Imployment         Imployment       Imployment       Imployment       Imployment         Imployment       Imployment       Imployment       Imployment                                                                                                    |
| charge for parking. Do not be<br>alarmed by the system-default<br>language about charges and shipping<br>fees.<br>If all of your information is correct,<br>click I agree to accept the terms.                                             | Hitormation<br>Employee Number:<br>12345678       Shipping       Payment<br>No payment necessary.         Attachments:       Image: Construction of the second second |

**12.** How do I add a vehicle, change my phone number, or unregister the car I just sold? You can manage the vehicles and information you have registered in the system at any time by logging in to www.salemhealthpark.com and selecting Account at the top of the page.